|                                                                   | PODER JUDICIARIO<br>TRIBUNAL REGIONAL DO TRABALHO DA 3ª REGIÃO<br>Secretaria de Gestão Estratégica<br>Escritório de Processos de Trabalho |                         |  |  |  |
|-------------------------------------------------------------------|----------------------------------------------------------------------------------------------------|-------------------------|--|--|--|
| PROCEDIMENTO OPERACIONAL PADRÃO Nº POP_SECVCR - 014               |                                                                                                    |                         |  |  |  |
| Código Localizador: TRT3_SECVCR – 01 - 014                        |                                                                                                    | Versão: 1.0 Página: 1/1 |  |  |  |
| PROCESSO: RECLAMAÇÃO DISCIPLINAR                                  |                                                                                                    |                         |  |  |  |
| SUBPROCESSO: Dar ciência ao Conselho Nacional de Justiça - CNJ    |                                                                                                    |                         |  |  |  |
| RESULTADOS ESPERADOS: Informações devidamente encaminhadas ao CNJ |                                                                                                    |                         |  |  |  |

## PROCEDIMENTOS

1- Entrar no site do CNJ (<u>www.cnj.jus.br</u>) através do Mozila Firefox.

2- No site do CNJ, entrar no link PJE.

3- No PJE, clicar no CERTIFICADO DIGITAL e fazer login (o usuário deverá ter autorização/cadastro no PJE do CNJ. Quem faz a solicitação é o(a) Chefe de Gabinete).

4- Irá aparecer na tela do PJE "Painel do Procurador"

5- Clicar no Menu, que são as três listras horizontais no canto superior esquerdo da página.

6- Clicar em PROCESSO  $\rightarrow$  Clicar em NOVO PROCESSO

6.1- Aparecerá uma página com várias abas, sendo que deverão ser preenchidas conforme segue:

7- CLASSE: Pedido de Providência (código 1199) → INCLUIR

8- ASSUNTO: Procurar por "Comunicação – Res. 135/CNJ"  $\rightarrow$  Clicar na Seta à esquerda do assunto para incluir.

9- PARTES:

Polo Ativo: Corregedoria Nacional de Justiça (a 2ª opção que aparecer).

9.1- Clicar no + para incluir a parte.

9.2- Clicar em CONFIRMAR após inserir a parte.

9.3- Ir na aba "Endereços" - procurar o endereço pelo CEP (70.760.544)  $\rightarrow$  INCLUIR  $\rightarrow$  INSERIR;

Polo Passivo: nome do magistrado reclamado.

9.4- Clicar no + para incluir a parte.

9.5- Selecionar "ente ou autoridade"  $\rightarrow$  CONFIRMAR

9.6- Ir na aba "Endereços"  $\rightarrow$  procurar endereço pelo CEP  $\rightarrow$  INCLUIR  $\rightarrow$  INSERIR (não é necessário incluir outros dados do magistrado, apenas o endereço);

10- CARACTERÍSTICAS: Selecionar NÃO para "Justiça Gratuita" e "Pedido de Liminar"  $\rightarrow$  SALVAR

10.1- Nessa aba é para preencher somente isso, não é necessário inserir outros dados. 11- INCLUIR PETIÇÕES E DOCUMENTOS: aparecerá uma 1<sup>ª</sup> tela na qual consta "Petição Inicial"  $\rightarrow$  escrever no corpo da Petição: "VIDE ANEXO"  $\rightarrow$  SALVAR

11.1- Após Salvar, aparecerá na tela, embaixo, a opção "Adicionar".

11.2- Clicar em ADICIONAR  $\rightarrow$  procurar o arquivo  $\rightarrow$  ABRIR

11.3- Com o arquivo já anexado, clicar em "Tipo de Documento" e selecionar "Informações".

11.4- Após todo esse procedimento, clicar em ASSINAR DOCUMENTO

12- PROCESSO: Selecionar "Corregedoria"  $\rightarrow$  clicar em PROTOCOLAR

12.1- Aparecerá na tela o número do processo distribuído.

12.2- Imprimir a tela com o número e anexar aos autos.

| Data da aprovação: 20/04/2017                                        | Data da revisão: | Data prevista | para nova revisão: 20/04/2018 |  |  |
|----------------------------------------------------------------------|------------------|---------------|-------------------------------|--|--|
| Emanado da                                                           |                  |               |                               |  |  |
| Secretaria de Gestão Estratégica/Escritório de Processos de Trabalho |                  |               |                               |  |  |